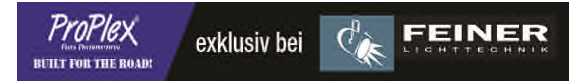

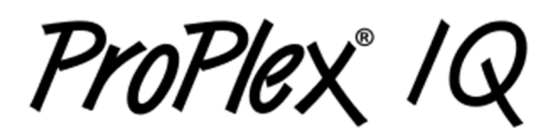

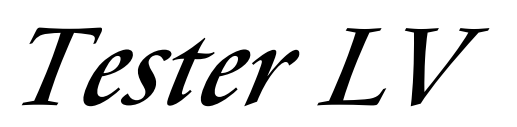

## Anleitung zum Firmwareupdate

ProPlex IQ Tester LV mit Firmware-Versionen höher V 1.0.1 können über die USB-Schnittstelle aktualisiert werden.

Für ProPlex IQ Tester LV mit Firmware-Versionen vor Version 0.9.8 ist vorher ein Bootloader-Update erforderlich.

Für das Update benötigen Sie:

- ProPlex IQ Tester LV
- USB A zu USB Mikrokabel
- Computer mit Microsoft Windows 7 (oder höher)
- Firmware-Datei (\*.bin Format) (Download unter http://forum.tmb.com)

Vorgehensweise zur Firmware-Aktualisierung:

- Trennen Sie alle Kabel und schalten Sie den ProPlex IQ Tester LV aus.
- Schließen Sie alle Anwendungen, die auf dem PC ausgeführt werden.
- Halten Sie die Tasten [AUF] und [AB] am ProPlex IQ Tester LV gedrückt und schließen Sie das USB-Kabel an Tester und PC an.
- Das Gerät wird im Explorer als USB-Laufwerk erkannt.
- Auf dem LCD-Bildschirm des Testers werden weitere Anweisungen angezeigt.
- Kopieren Sie die \* .bin-Firmware-Datei vom PC-Speicherort in den Stammordner des USB-Laufwerks.
- Drücken Sie [LINKS], um die Firmware-Datei zu überprüfen.
- Drücken Sie [AUF], um die neue Firmware zu flashen. Warten Sie, bis der Fortschrittsbalken beendet ist.
- Drücken Sie [AB], um die neue Firmware zu starten.